บทที่ 5

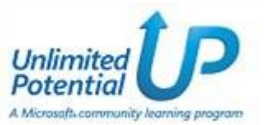

# การใช้งานสูตรและฟังก์ชั่น

หลังจากจบบทเรียนนี้ คุณจะสามารถใช้งานเกี่ยวกับ :-

- การใส่สูตรคำนวณปกติ
- ลำดับความสำคัญของเครื่องหมายทางการคำนวณ
- การคำนวณหาผลรวม และการสร้างสูตรด้วยฟังก์ชั่นอื่น
- การสร้างสูตรอย่างง่ายพร้อมค่าคงที่
- ข้อผิดพลาดทั่วไปเมื่อสร้างสูตร

### การใส่สูตรคำนวณปกติ

- 1. เลือกเซลล์ที่ต้องการแสดงผลลัพธ์ จากตัวอย่างนี้ ตำแหน่งเซลล์อยู่ที่ D4
- 2. พิมพ์เครื่องหมาย = แล้วตามด้วยตำแหน่งเซลล์ เช่น =D2\*D3 เสร็จแล้วกดปุ่ม Enter
- 3. ที่เซลล์ D4 จะแสดงผลลัพธ์ และที่ Formula bar จะแสดงสูตรคำนวณที่กำหนดไว้

| D4 | ✓           |  |  |
|----|-------------|--|--|
|    | <b>↑</b>    |  |  |
|    | Formula bar |  |  |
|    |             |  |  |
|    |             |  |  |

|   | А | в | С           | D        | E |
|---|---|---|-------------|----------|---|
| 1 |   |   |             |          |   |
| 2 |   |   | Unit        | 1,520.00 |   |
| 3 |   |   | Price/unit  | 5        |   |
| 4 |   |   | Total Price | 7600     |   |
| 5 |   |   |             |          |   |

### ้ลำคับความสำคัญของเครื่องหมายทางการคำนวณ

การคำนวณในเครื่องคอมพิวเตอร์กับการคำนวณจากเครื่องคิดเลข ผลลัพธ์ที่ได้จะต่างกัน เนื่องจากการคำนวณ ในเครื่องคอมพิวเตอร์ โปรแกรมจะดูความสำคัญของเครื่องหมายทางการคำนวณด้วย จึงเป็นสิ่งสำคัญอย่างยิ่ง ที่ user จะต้องทราบในเรื่องนี้ เพื่อไม่ให้ผลลัพธ์ที่ต้องการผิดเพี้ยนไปจากปกติ

| เครื่องหมายที่ใช้ | ความหมาย  |
|-------------------|-----------|
| ( )               | วงเล็บ    |
| ^                 | ยกกำลัง   |
| *,/               | คูณ , หาร |
| + , -             | บวก , ลบ  |

ความสำคัญของเครื่องหมายทางการคำนวณ จะไล่จากบนลงล่าง บนสุดจะสำคัญสูงสุด และล่างสุดจะสำคัญ ต่ำสุด ในสูตรคำนวณสูตรหนึ่ง ถ้าเครื่องหมายใดสำคัญกว่าก็จะทำการคำนวณเครื่องหมายนั้นก่อนแล้วไล่ ตามลำดับไปเรื่อยๆ

#### การคำนวณหาผลรวม

ถ้าต้องการหาผลรวมของตัวเลขหลายๆ ตำแหน่ง ให้คุณใช้ฟังก์ชั่นของการหาผลรวมเข้ามาช่วย มีขั้นตอนดังนี้

- 1. เลือกเซลล์ที่ต้องการแสดงผลลัพธ์ จากตัวอย่างนี้ ตำแหน่งเซลล์อยู่ที่ **H4**
- 2. ที่แท็บ Home คลิกปุ่ม 🛛 🔽 🚽 Sum บนทูลบาร์
- จะปรากฏสูตรคำนวณ =SUM(B4:G4) ให้ดูช่วงข้อมูลตัวเลขที่จะคำนวณว่าถูกต้องหรือไม่ สังเกตจากเส้นประวิ่งรอบๆ ข้อมูล ถ้าถูกต้องแล้วกดปุ่ม Enter ถ้าไม่ถูกต้อง drag คลุมช่วงข้อมูลใหม่ แล้ว กดปุ่ม Enter

### การสร้างสูตรด้วยฟังก์ชั่นที่ใช้งานบ่อย

โปรแกรม Excel จะทำการแบ่งชุดของสูตรคำนวณตามประเภทการใช้งาน ถ้าคุณต้องการใช้สูตรคำนวณ ประเภทใด คลิกเลือกปุ่มนั้นได้เลย หรือคลิกปุ่ม Insert Function ก็ได้ สูตรคำนวณที่นำมายกตัวอย่างจะเป็น สูตรที่ใช้งานบ่อยๆ มีขั้นตอนดังนี้

- 1. เลือกเซลล์ที่ต้องการแสดงผลลัพธ์ จากตัวอย่างนี้ ตำแหน่งเซลล์อยู่ที่ C13
- 2. ที่แท็บ Formula จะแสดงประเภทของสูตรคำนวณให้เลือกใช้ ในที่นี้คลิกปุ่มลูกศรลงของ AutoSum

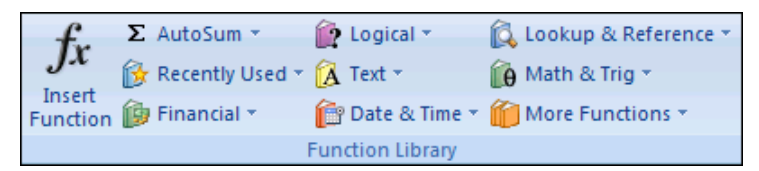

3. จะปรากฏสูตรคำนวณที่ใช้งานบ่อยๆ ให้เลือก

| 1                     | 5                                                                                                    | Sum                                                                              |
|-----------------------|----------------------------------------------------------------------------------------------------|----------------------------------------------------------------------------------|
| สูตรการหาค่าเฉลี่ย    | 2                                                                                                    | Average                                                                          |
| สูตรการนับจำนวนข้อมูล |                                                                                                    | <u>C</u> ount Numbers                                                            |
| สูตรการหาค่าสูงสุด    |                                                                                                    | Max                                                                              |
| สูตรการหาค่าต่ำสุด    |                                                                                                    | M <u>i</u> n                                                                     |
| -<br>สูตรอื่นๆ        |                                                                                                    | More <u>F</u> unctions                                                           |
|                       | ู่ สูตรการหาค่าเฉลี่ย<br>สูตรการนับจำนวนข้อมูล<br>สูตรการหาค่าสูงสุด<br>สูตรการหาค่าต่ำสุด<br>สูตรอื่นๆ | ี่สูตรการหาค่าเฉลี่ย<br>สูตรการนับจำนวนข้อมูล<br>สูตรการหาค่าสูงสุด<br>สูตรกี่นๆ |

ในที่นี้เลือกค่าสูงสุด คลิกที่ฟังก์ชั่น Max → drag คลุมช่วงข้อมูลตัวเลขที่ต้องการ เสร็จแล้วกดปุ่ม Enter

## การสร้างสูตรอย่างง่ายพร้อมก่ากงที่

ในสูตรคำนวณบางครั้งต้องการอ้างอิงค่าตำแหน่งเซลล์เดียว เวลา copy สูตร ไม่ต้องการให้เปลี่ยนแปลง เรียกว่า การอ้างอิงแบบ Absolute ในตัวอย่างนี้ต้องการคำนวณหาผลต่างระหว่างค่าใช้จ่าย (B3) กับค่าเฉลี่ย (C16) มีขั้นตอนดังนี้

- เลือกเซลล์ที่ต้องการแสดงผลลัพธ์ จากตัวอย่างนี้ ตำแหน่งเซลล์อยู่ที่ C3
- 2. ใส่สูตรคำนวณ =B3-\$C\$16 เสร็จแล้วกดปุ่ม Enter
- 3. ทำการ copy สูตรคำนวณลงมา จะเห็นว่าตำแหน่ง C16 จะเป็นค่าคงที่ตลอด ไม่มีการเปลี่ยนแปลง

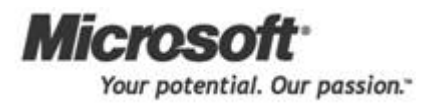

#### การใช้งานสูตรและฟังก์ชั่น

# ข้อผิดพลาดทั่วไปเมื่อสร้างสูตร

#VALUE! หมายถึง ในสูตรคำนวณปกติมีการอ้างอิงตำแหน่งเซลล์ที่เป็นตัวอักษร#NAME? หมายถึง ชื่อฟังก์ชั่นที่ใช้พิมพ์ผิด

ที่มา : สลักกฤช โพธิไทร "Microsoft Excel 2007,"[ออนไลน์] เข้าถึงจาก www.Sahavicha.com [สืบค้นเมื่อวันที่ 10 เมษายน 2556]

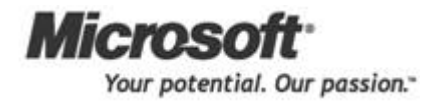